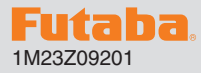

## R9001SB ソフトウエアアップデート方法

R9001SB は Futaba WEB サイト http://www.futaba.co.jp/ からデータを ダウンロードして最新のソフトへ更新することができます。

※記載されているパソコンの各表示画面は一例です。機種により異なる場合がありますのでご了承ください。

必要なもの

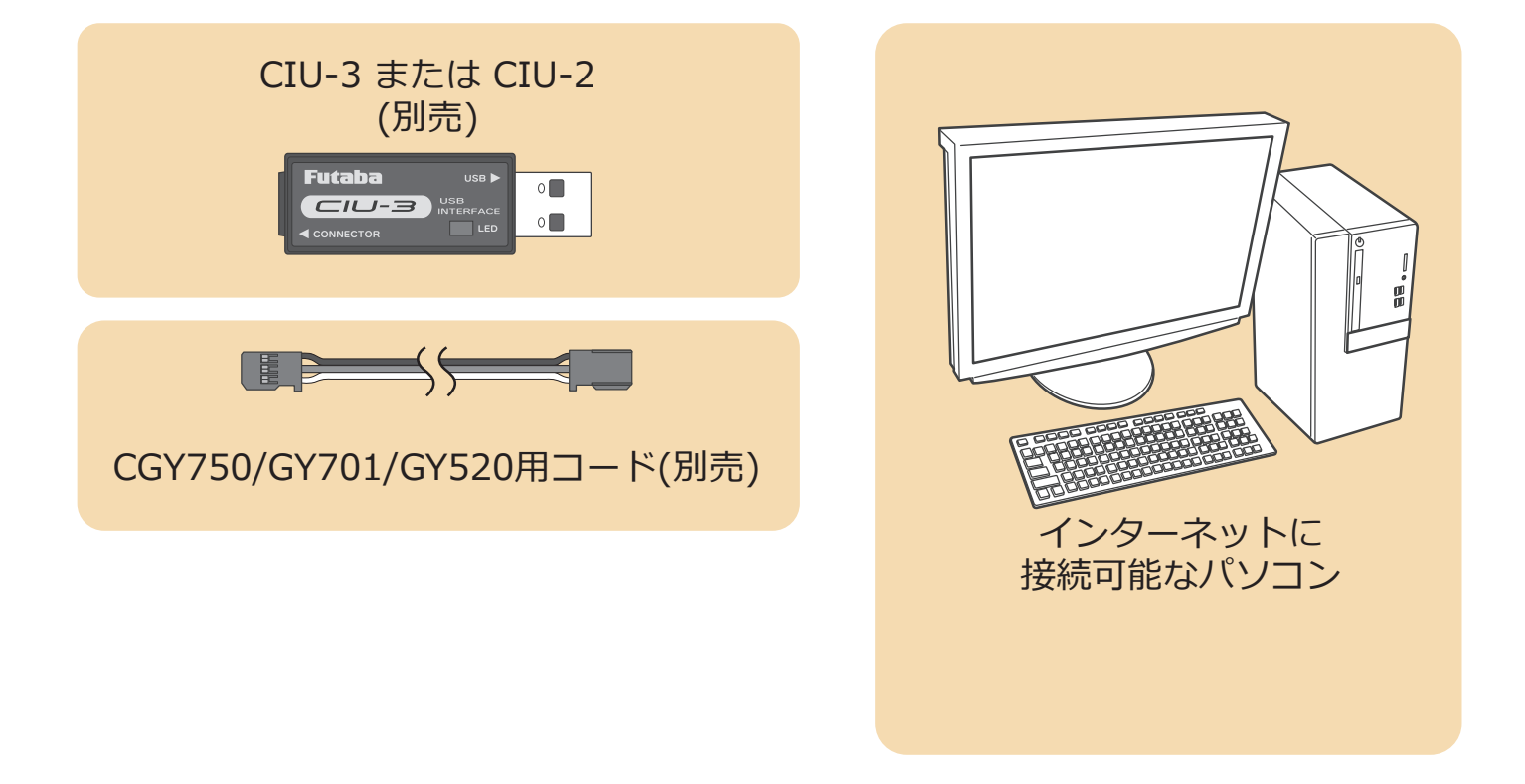

## 事前の準備

パソコンへ CIU-3 のドライバソフトをインストールします。
(CIU-2 をご使用の場合は CIU-2 のドライバソフトを Futaba WEB サイトからインストールします。)

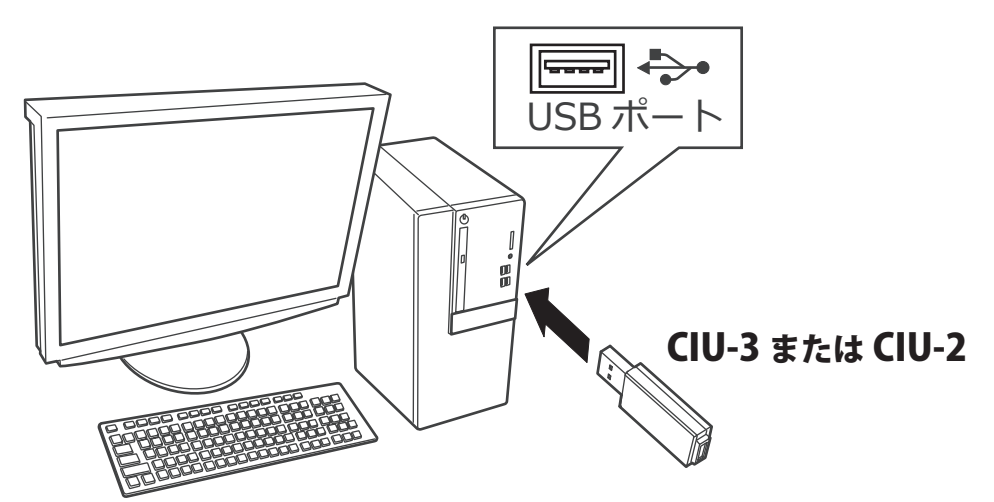

**CIU-3** は初めてパソコンへ接続すると自動でドライバソフトがインストールされます。 **CIU-2** は Futaba WEB サイトからドライバソフトをインストールします。 それぞれ CIU-3/CIU-2 のマニュアルに従ってドライバソフトをインストールしてください。

## アップデート手順

 アップデートファイルを Futaba WEB よりお持ちの PC にダウンロードします。

https://www.rc.futaba.co.jp/support/software/

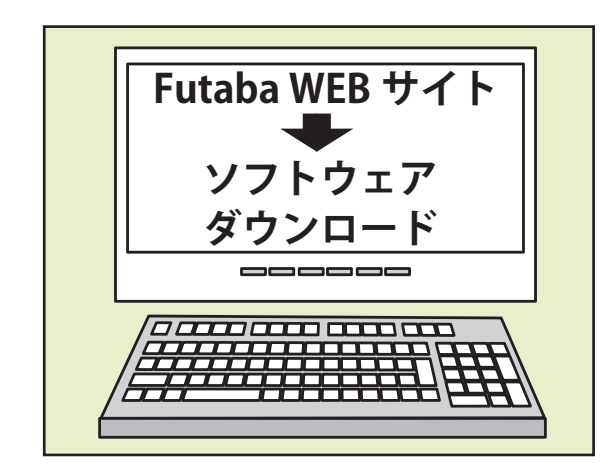

 ダウンロードしたアップデートファイル(zip 圧縮形式) を展開(解凍)します。

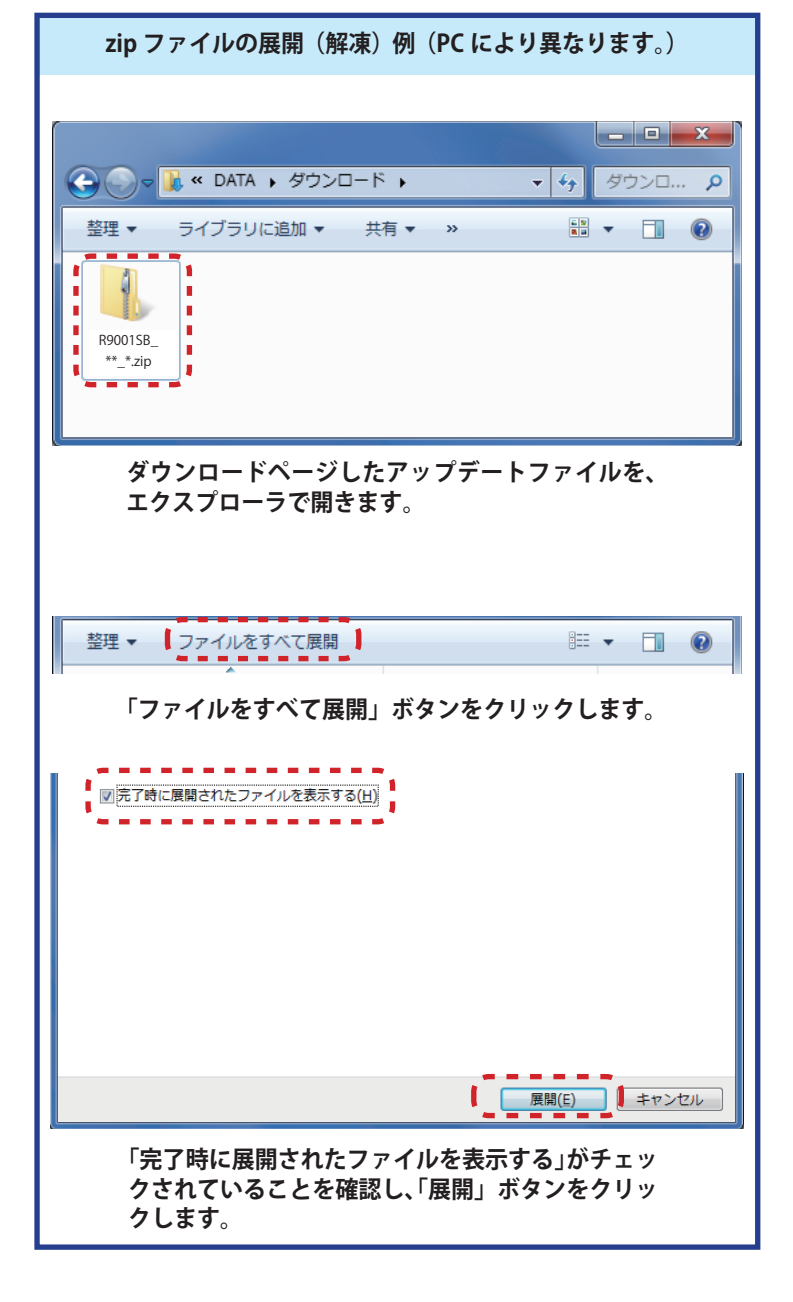

**3.** 展開(解凍)されたアップデートファイルをパソコンヘコピー して同じフォルダへ入れます。

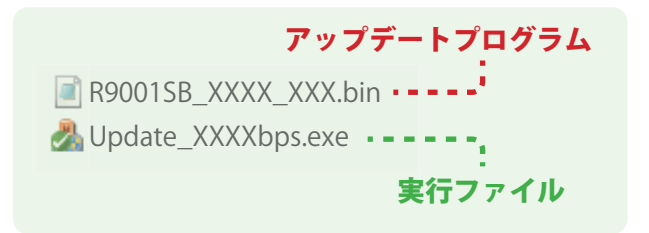

 図のように R9001SB とパソコンを CIU-3 または CIU-2 を介して接続します。

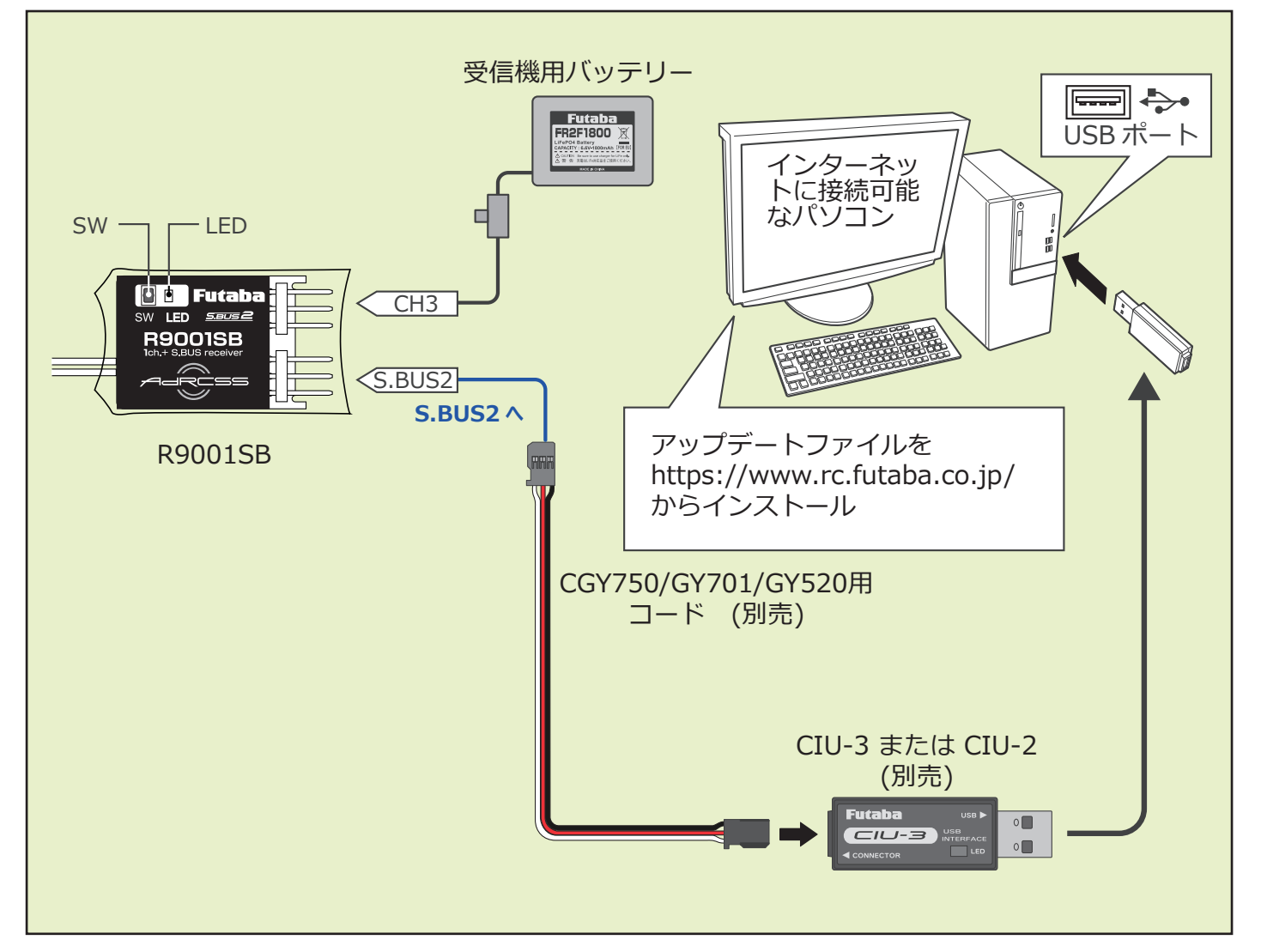

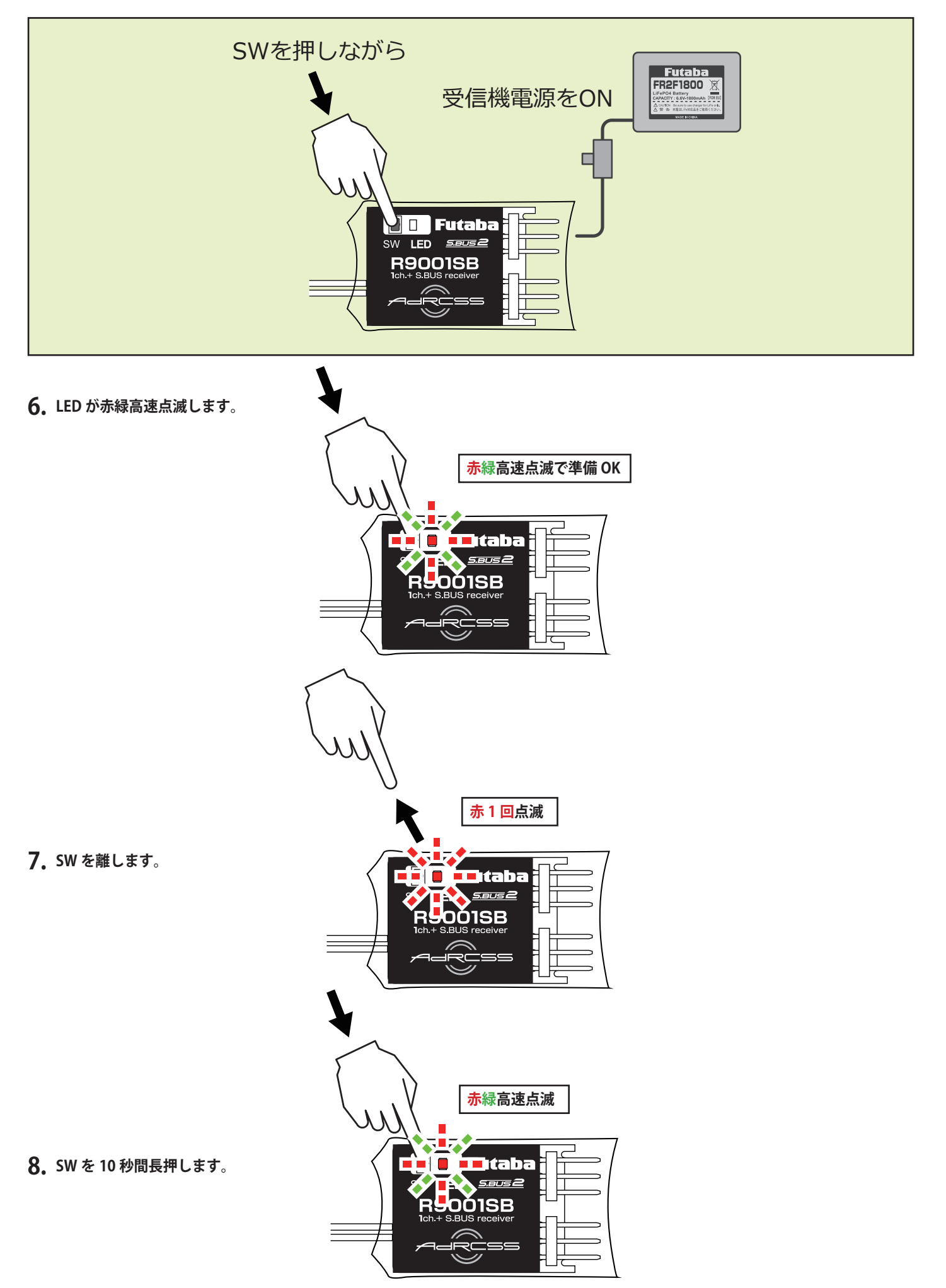

- 9. 10 秒経過後赤緑点灯になったら SW を離します。
- **10.** 受信機のLEDが赤緑同時点灯のままでPCソフトの「アップデート開始」 をクリックします。

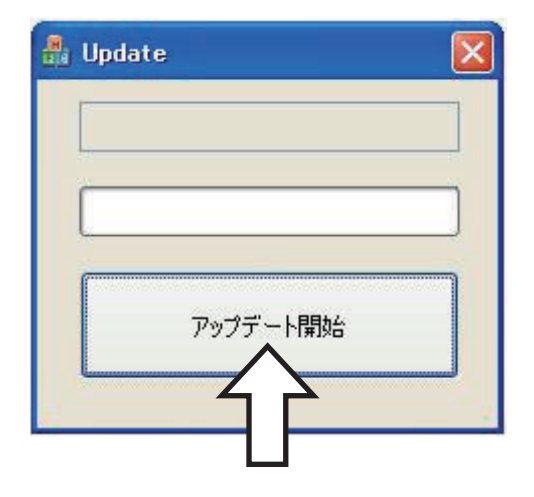

**11.**「R9001SBをアップデートします。よろしいですか?」 と表示されるので、「OK」をクリックします。

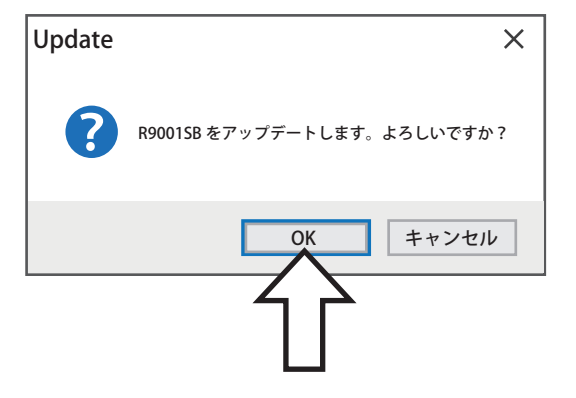

🔒 Update

×

12. アップデートが開始されます。アップデート中は、PC ソフトの Update のバーグラフが進行し、R9001SB の緑 LED 点灯中に、赤 LED がチラチラと点滅します。

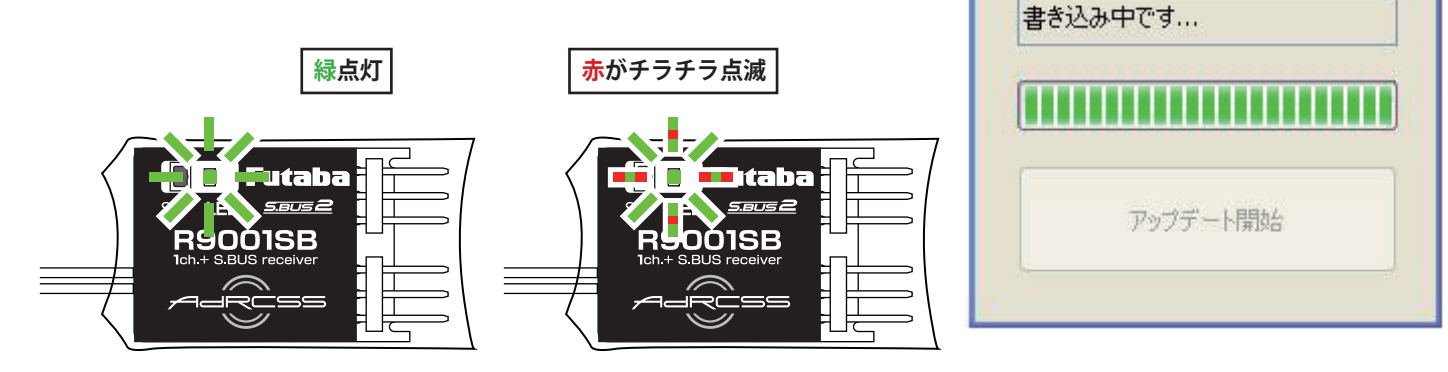

**13.** アップデートが完了すると、R9001SBの緑 LED が点灯します。 PC に完了のメッセージ・ボックスが表示されます。

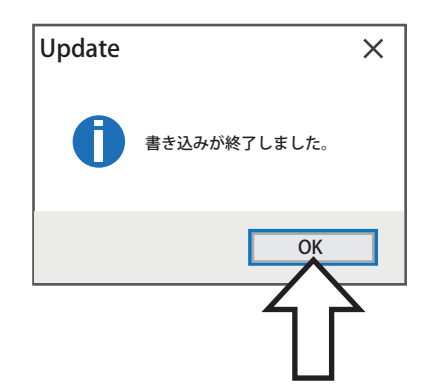

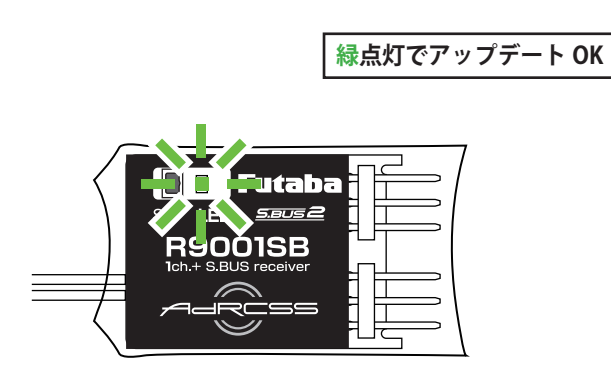

以上でアップデート作業が終了となります。「OK」を押して電源を OFF し、製品からケーブルを取り外して下さい。 動作確認を行い、正常に動作することを確認して下さい。

## R9001SB アップデート内容

●フェールセーフ設定できなかった不具合を修正しました。